1. Utwórz profil ORCID.

https://orcid.org/signin

2. Zaimportuj publikacje z Bazy Wiedzy do swojego profilu ORCID.

Skorzystaj z instrukcji przenoszenia danych:

https://www.bg.ug.edu.pl/images/stories/pdf/baza\_wiedzy/Instrukcja\_orcid.pdf

3. Zaloguj się do PBN <u>https://pbn.nauka.gov.pl/auth/login</u> z ORCID ID (połączenie PBN z ORCID)

| Zaloguj się                                                        |                                      |           |
|--------------------------------------------------------------------|--------------------------------------|-----------|
| Login<br>Hasło<br>Zapomniałeś hasła?                               | Wpisz login i has<br>tożsame z ORCIE | iło,<br>D |
| Logując się akceptujesz <u>regulamin serwisu</u><br><b>ZALOGUJ</b> |                                      |           |
| ZALOGUJ Z COPIPIB                                                  | Zaloguj się z ORCID                  | ID        |
| Nie posiadasz konta? Zarejestuj się                                |                                      |           |

System przekieruje na stronę logowania ORCID.org

| OR                            | CİD                                          |                    |
|-------------------------------|----------------------------------------------|--------------------|
| Sign into ORCID               | or <b>Register now</b> Institutional account |                    |
| Sign in with you              | Ir ORCID account                             |                    |
| Email or ORCID iD             |                                              |                    |
| Email or ORCID iD             |                                              |                    |
| ORCID password                | •                                            | <br>Uzupełnij dane |
| ORCID password                |                                              |                    |
| Sign in                       | to ORCID                                     |                    |
| Forgot your password or ORCID | ID?                                          |                    |
| Sign in with a soci           | al media account 🧿                           |                    |
| G Sign in with Google         | Sign in With Escebook                        |                    |

Otrzymasz zapytanie, czy wyrażasz zgodę na komunikację systemów ORCID i PBN:

| ORCID                                                                                                    |           |
|----------------------------------------------------------------------------------------------------|-----------|
| National Information Processing Institute   has asked for the following access to your ORCID Record                                                                                                    |           |
| • C                                                                                                    |           |
| Add/update your research activities (works, affiliations, etc)<br>Read your information with visibility set to Trusted Parties 👌                                                                             |           |
| This application will not be able to see your ORCID password or any<br>other information in your ORCID record with visibility set to Only me.<br>You can manage permission granted to this and other Trusted |           |
| Organizations in your account settings.                                                                                                    |           |
| Austharize                                                                                                    | Potwierdź |
| Deny                                                                                                    |           |

System wygeneruje wiadomość email z linkiem do aktywacji konta w PBN:

| Aktywacja | konta |
|-----------|-------|
|-----------|-------|

| Aktywuj swoje konto                                                                                                    |                     |
|----------------------------------------------------------------------------------------------------|---------------------|
| Twoje konto jest juz prawie gotowe. Jedyne co pozostało to<br>aktywacja konta w systemie. Aby to zrobić, klinkij w przycisk<br>poniżej. |                     |
| PRZEJDŻ DO SERWISU                                                                                                    | Aktywuj swoje konto |

# 4. Połącz konto PBN z POL-on.

Przy pierwszym logowaniu system wyświetli komunikat:

| Połącz z<br>POL-on                                                                  |                                            |
|-------------------------------------------------------------------------------------|--------------------------------------------|
| Jeżeli nie jesteś naukowcem występującym w<br>bazie POL-on, możesz pominąć ten krok |                                            |
| Pesel/Seria i nr. dokumentu                                                         | Wpisz swój numer PESEL<br>i zarejestruj go |
| ZAREJESTRUJ                                                                         |                                            |
| Pomiń                                                                               |                                            |

System zidentyfikuje autora w bazie POL-on i połączy konta.

#### Wyświetli się profil autora w PBN

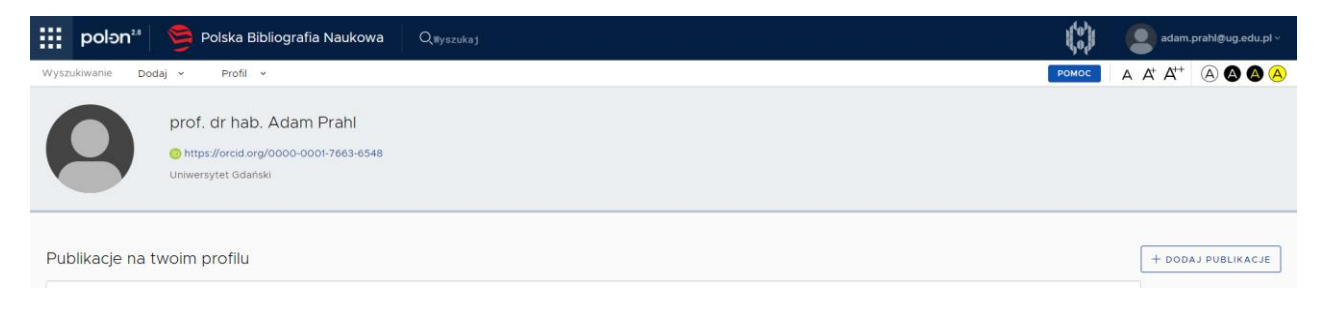

## 5. Dodaj swoje publikacje do profilu autora.

| polən²² 🍃 Polska Bibliografia Naukowa 🔍 🖓 🖓 🖓                                                                                                    |                                                                                                    |       | adam.prahl@ug.edu.pl |
|----------------------------------------------------------------------------------------------------|----------------------------------------------------------------------------------------------------|-------|----------------------|
| Wyszukiwanie Dodaj v Profil v                                                                                                    |                                                                                                    | РОМОС | A A+ A++ (A) 🛆 🙆 🧔   |
| Kokpit<br>Sugestie publi<br>Widok publiczny<br>Przeszukaliśmy zasoby systemu w celu znalezienia publikacji, których możesz być autorem.<br>Zweryfikuj i przypnij publikacje do swojego profilu, aby mieć je wszystkie w jednym miejscu i móć prowa | Po wybraniu z zakładki <b>"Profil -Sugestie</b> ",<br>system podpowie z procentowym<br>prawdopodobieństwem, które publikacje |       |                      |
| Positional scanning identifies the molecular determinants of a high affinity<br>Artykui, Prahl A, MAŁUCH I 2017 C 10.1021/acs.jmedchem.6b01499                                                                                                    | powinny znaleźć się w profilu autora.                                                                                        |       | + DODAJ              |
| Macrocyclization of a potent PACE4 inhibitor; benefits and limitations<br><i>Artykul</i> , Prahl A, Lepek T 2017 ©10.1016/j.ejcb.2017.04.001                                                                                                    |                                                                                                    |       | + DODAJ              |
| Charakterystyka peptydów przeciwdrobnoustrojowych oraz wpływ mody<br>Artykuł, Prahl A, Makowska M, MAŁUCH I 2019 © 10.18388/pb.2019_280                                                                                                    | fikacji chemicznych na modulowanie ich aktywności biologicznej                                                               |       | + dodaj              |
| Gold nanoparticles dispersion stability under dynamic coating conditions in<br><i>Artykul</i> , Wielgomas B, Ciura K, Kociałkowska P, Dziomba S, Prahl A <i>2018</i> 010.1016/j.chroma 24                                                          | n capillary zone electrophoresis                                                                                             |       | + DODAJ              |
| Rola konwertaz probiałkowych w chorobach nowotworowych ze szczegó<br>Artykuł, Prahl A, MAŁUCH I, Walewska A, Sikorska E, Makowska M, Tomczykowska M 2017                                                                                           | <sub>Inym uwzg</sub> Kolejno wybieraj swoje<br>publikacje                                                                    |       | + DODAJ              |
| lonic liquids as signal amplifiers for the simultaneous extraction of several<br>Artykuł, Plenis A, Miękus-Purwin N, Kaczmarczyk N, Kowalski P, Olędzka I, Bączek T, Prahl A 2                                                                     | neurotrans<br>graphy<br>2018 © 10.1016/j talanta 2018.04.041                                                                 |       | + DODAJ              |
| Evaluation of sample injection precision in respect to sensitivity in capillary<br><i>Artykul</i> , PAWELEC A, Nowakowska J, Wielgomas B, Markuszewski M, Ciura K, BUSZEWSKA-F                                                                     | y electrophoresis using various injection modes<br>FORAJTA M, Dziomba S, Prahl A 2017 © 10.1002/jssc.201601027               |       | + LODAJ              |
| Adsorption of (Phe-h5)/(Phe-d5)-substituted peptides from neurotensin fa<br>Artykuł, Proniewicz E, Małuch I, Prahl A, Kudelski A 2020 C10.1016/j.saa.2020.118748                                                                                   | amily on the nanostructured surfaces of Ag and Cu: SERS studies                                                              |       | L WYŚWIETL           |

## System poprosi o potwierdzenie wyboru:

| Dodaj publikację do profilu autora                                                                           |              |
|----------------------------------------------------------------------------------------------------|--------------|
| Positional scanning identifies the molecular determinants of a high affinity multi-leucine inhibitor for fur | in and PACE4 |
| Dodaj swoje artykuły do profilu                                                                              |              |

## Oznaczenia publikacji:

( )

- (9) Prawdopodobieństwo dopasowania publikacji do Twojego profilu
- Publikacja znajduje się już w Twoim profilu
- 🕥 Publikacja została zmieniona od czasu dodania do profilu możesz zweryfikować te zmiany i zaktualizować publikację w swoim profilu lub pozostawić ją w pierwotnej wersji

#### Artykuł został dodany do profilu autora:

energanaga preggang panamanje an anajego proma, ang anco je norgonana n jenagan anco promanen promanen osobilang anamanga.

Positional scanning identifies the molecular determinants of a high affinity multi-leucine inhibitor for furin and PACE4 Artykul, Prahl A, MAŁUCH I 2017 © 10.1021/acs.jmedchem.6b01499

Gdy system nie ma 100% pewności autorstwa to należy podejrzeć opis publikacji:

|   |                                                                                                    | 101002, 101012 010 0102  |            |
|---|----------------------------------------------------------------------------------------------------|--------------------------|------------|
| 0 | Adsorption of (Phe-h5)/(Phe-d5)-substituted peptides from neurotensin family on the na<br>Artykul, Proniewicz E, Małuch I, Prahl A, Kudelski A 2020 C10.1016/j saa 2020.118748 | Wyświetl opis publikacji | U WYŚWIETL |

Następnie należy potwierdzić swoją tożsamość:

| Połącze      | nia                                                |   |        |                  |
|--------------|----------------------------------------------------|---|--------|------------------|
| Obiekt po    | lączony jest z następującymi innymi obiektami      |   |        |                  |
|              | Nazwa                                              |   |        |                  |
| DA           | Journal of Raman Spectroscopy (0377-04861097-4555) |   |        | ODŁĄCZ           |
| 8            | Leonard Proniewicz                                 |   |        | ODŁĄCZ           |
| <sup>1</sup> | Younkyoo Kim                                       |   |        | ODŁĄCZ           |
| ß            | Andrzej Kudelski                                   |   |        | ODŁĄCZ           |
| ß            | Dominika Skołuba                                   | _ |        | ODŁĄCZ           |
| 6            | Edyta Proniewicz                                   |   |        | ODŁĄCZ           |
| ß            | Adam Prahl                                         |   | IO JA: | TO JA! ODŁĄCZ    |
| 8            | Dariusz Sobolewski                                 |   |        | ODŁĄCZ           |
|              |                                                    |   |        | 1 - 8 z 8 linków |

Po dodaniu wszystkich publikacji pojawiają się one w profilu autora:

| polon <sup>38</sup> 🦻 Polska Bibliografia Naukowa 🛛 Q <sub>iliyarukaj</sub>                                                                                                    | adam.prahl@ug.edu.pl ~ |
|----------------------------------------------------------------------------------------------------|------------------------|
| Wyszukiwanie Dodaj v Profil v                                                                                                    |                        |
| prof. dr hab. Adam Prahl<br>@ https://arcid.org/0000-0001-7663-6548<br>Universylet dianski                                                                                                    |                        |
| Publikacje na twoim profilu                                                                                                    | + DODAJ PUBLIKACJE     |
| Charakterystyka peptydów przeciwdrobnoustrojowych oraz wpływ modyfikacji chemicznych na modulowanie ich aktywności biologiczn O.Arzykul, Prahl A., Makowska M., MALUCH I. 2019 Cho 18388/pb 2019_280                                                                     | ej C iD 💼 C iD C iD    |
| Evaluation of sample injection precision in respect to sensitivity in capillary electrophoresis using various injection modes OArtykut PAWELEC A. Nowekowske J. Wielgomas B. Markuszewski M. Cura K. BUSZEWSKA+FORAJTA M. Dziombe S. Prehl A 2017 10 1002/jssc 201601027 | <u>(م</u> ) (م         |
| Positional scanning identifies the molecular determinants of a high affinity multi-leucine inhibitor for furin and PACE4.                                                                                                    | 8                      |
| Macrocyclization of a potent PACE4 inhibitor: benefits and limitations           @Arrykur, Prahl A., Lepek T. 2017 0 to 1016/j.ejcb. 2017 04.001                                                                                                    |                        |

# 6. Wyszukaj zatwierdzone publikacje na koncie ORCID

Zsynchronizuj konkretne publikacje z konta PBN z orcid.org:

| 🗰 polon²² 🖻 Polska Bibliografia Naukowa 🛛 Q <sub>Byszukaj</sub>                                                                                                    | adam.prahl@ug.edu.pl ~ |
|----------------------------------------------------------------------------------------------------|------------------------|
| Wyszukiwanie Dodaj v Profil v                                                                                                    |                        |
| prof. dr hab. Adam Prahl<br>https://orcid.org/0000-0001-7663-8548<br>Uniwersytet Gdanski                                                                                                    |                        |
| Publikacje na twoim profilu                                                                                                    | + DODAJ PUBLIKACJE     |
| Charakterystyka peptydów przeciwdrobnoustrojowych oraz wpływ modyfikacji chemicznych na modulowanie ich aktywności biologicznej                                                                                                    |                        |
| Evaluation of sample injection precision in respect to sensiti<br>OAr(pku/, PAWELEC A, Nowakowska J, Wielgomas B, Markuszewski M, Ca                                                                                                    | C, iD                  |
| Positional scanning identifies the molecular determinants of a high affinity multi-leucine inhibitor for furin and PACE4                                                                                                    |                        |
| Macrocyclization of a potent PACE4 inhibitor: benefits and limitations           Image: Constraint of the second second se |                        |

| Połącz publikację z wpisem z ORCID                                                                                                    | ×                                       |
|----------------------------------------------------------------------------------------------------|-----------------------------------------|
| Adsorption of (Phe-h5)/(Phe-d5)-substituted peptides from<br>neurotensin family on the nanostructured surfaces of Ag and Cu: SERS<br>studies                  |                                         |
| 2020, Spectrochimica Acta Part A: Molecular and Biomolecular<br>Spectroscopy                                                                                  | Wybierz publikację do<br>synchronizacji |
| Charakterystyka peptydów przeciwdrobnoustrejowych oraz wpływ<br>modyfikacji chemicznych na modułowanie ich aktywności biologicznej<br>2019, Postępy Biochemii |                                         |
| Potencjał terapeutyczny peptydów przeciwdrobnoustrojowych w<br>zwalczaniu infekcji lekoopornych oraz biofilmu<br>2019, Na pograniczu chemii i biologii        |                                         |
| Gold nanoparticles dispersion stability under dynamic coating<br>conditions in capillary zone electrophoresis<br>2018, Journal of Chromatography A            |                                         |
| Ionic liquids as signal amplifiers for the simultaneous extraction of                                                                                         | •                                       |

#### Prawidłowo połączone publikacje na profilu:

| Publik | acje na twoim profilu                                                                                                    | +      |
|--------|----------------------------------------------------------------------------------------------------|--------|
| ORCID  | Charakterystyka peptydów przeciwdrobnoustrojowych oraz wpływ modyfikacji chemicznych na modulowanie ich aktywności biologicznej<br>© <i>Artykul</i> , Prahl A., Makowska M., MAŁUCH I 2019 © 10.18388/pb.2019_280                                                                        | ů<br>× |
| ORCID  | Evaluation of sample injection precision in respect to sensitivity in capillary electrophoresis using various injection modes<br>( <i>Artykul</i> , PAWELEC A, Nowakowska J, Wielgomas B, Markuszewski M, Ciura K, BUSZEWSKA-FORAJTA M, Dziomba S, Prahl A 2017 © 10.1002/jssc.201601027 |        |
| ORCID  | Positional scanning identifies the magnetic publikacja zidentyfikowana w ORCID n and PACE4                                                                                                    |        |
| ORCID  | Macrocyclization of a potent PACE4 inhibitor: benefits and limitations<br>© <i>Artykul</i> , Prahl A, Lepek T <i>2017</i> ©10.1016/j.ejcb.2017.04.001                                                                                                    |        |

ANULUJ

Pytania i wątpliwości prosimy kierować na adres: bibliografia@ug.edu.pl

lub telefonicznie: 58 523-32-04

Mirosława Prahl, Biblioteka Uniwersytetu Gdańskiego

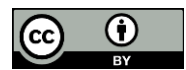

Ten utwór jest dostępny na licencji Creative Commons Uznanie autorstwa 4.0 Międzynarodowe.